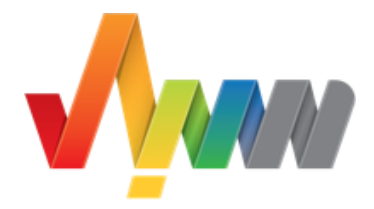

# سُبُل

## بوابة التثقيف والإرشاد المهني

دليل المستخدم الزائر

النسخة 1.0

ديسمبر 2019

## الفهرس

| 1  | هرسهرس                           | الفد |
|----|----------------------------------|------|
| 2  | المقدمة                          | .1   |
| 2  | بدء الاستخدام                    | .2   |
| 2  | .2. الصفحة الرئيسة               | .1   |
| 6  | .2. خدمات سبل                    | .2   |
| 6  | 2.2.1. مقياس الميول              |      |
| 7  | 2.2.2. المسار الوظيفي            |      |
| 12 | 2.2.3. التخصصات                  |      |
| 17 | 2.2.4. مهن المستقبل              |      |
| 19 | 2.2.5. أدوات الإرشاد المهني      |      |
| 31 | .2. عملية التسجيل                | .3   |
| 36 | .2. أداة السيرة الذاتية          | .4   |
| 42 | .2. الملف الشخصي للمستخدم المسجل | .5   |

#### 1. المقدمة

بوابة التثقيف والإرشاد المهني (سُبُل) هي إحدى مبادرات صندوق تنمية الموارد البشرية، تهدف البوابة إلى تمكين السعوديين من طلاب وباحثين عن عمل وموظفين إلى اتخاذ مجالات وخيارات مهنية تناسب قدراتهم وميولهم عن طريق منظومة متكاملة من خدمات التثقيف والإرشاد المهني. تحتوي هذه الوثيقة على شرح تفصيلي لاستخدام خدمات البوابة.

### 2. بدء الاستخدام

للبدء في استخدام النظام، اذهب إلى الرابط <u>/https://subol.sa</u> من خلال المتصفح المفضَّل لديك (ننصح باستخدام Google Chrome لتجربة مستخدم أفضل). بعد الدخول عبر الرابط سوف تظهر لك الصفحة الرئيسة وبإمكانك استعراض المحتوى عن طريقها.

#### 2.1. الصفحة الرئيسة

الصفحة الرئيسة تعرض جميع خدمات بوابة سبل للمستخدم المسجل والمستخدم الزائر، ولكن هناك بعض الخدمات التي تتطلب تسجيل الدخول للاستفادة منا. توضح صورة 1 الواجهة الرئيسية للبوابة، الجزء العلوي من الصفحة يحتوي على الروابط الأساسية للبوابة وخيار تغيير وتنسيق ألوان الموقع وخانة البحث العام في جميع محتوى البوابة. كما يحتوي أيضاً على جميع خدمات سبل (سيتم ذكرها بالتفصيل في القسم رقم 2.2). يليها فيديو تعريفي عن البوابة. كما تحتوي الصفحة الرئيسة على رحلات المستخدم الأربعة وهي 1) طالب ثانوي ،2) طالب الجامعة/الدبلوم، 3) الباحثون عن عمل، 4) الموظفون، التي تأخذه في جولة على جميع خدمات بوابة سبل كما هو موضح في صورة 2 . كذلك آخر أخبار البوابة يمكن الوصول لها من الصفحة الرئيسية (صورة 3)، وأداة لإعداد السيرة الذاتية (صورة 4).

الجزء السفلي من الصفحة الرئيسية يحتوي على رابط صفحة هدف على مواقع التواصل الاجتماعي، ورقم الاتصال الموحد، والسياسات والأحكام.

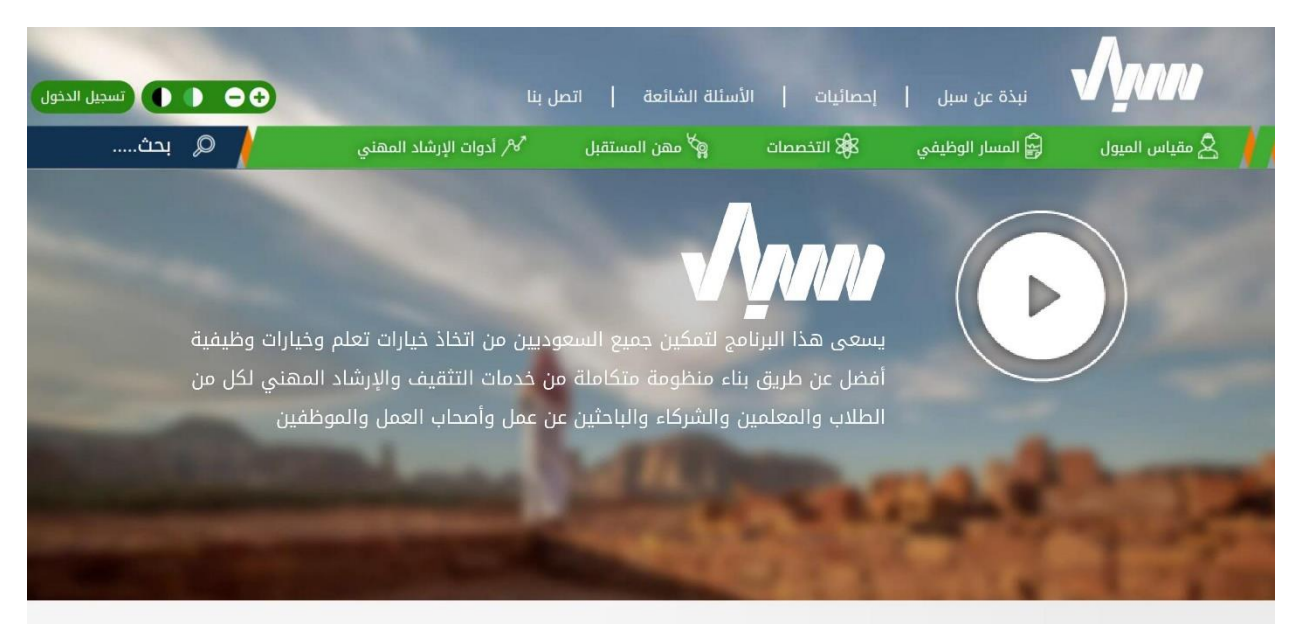

صورة 1: الصفحة الرئيسية لبوابة سبل – القسم العلوي.

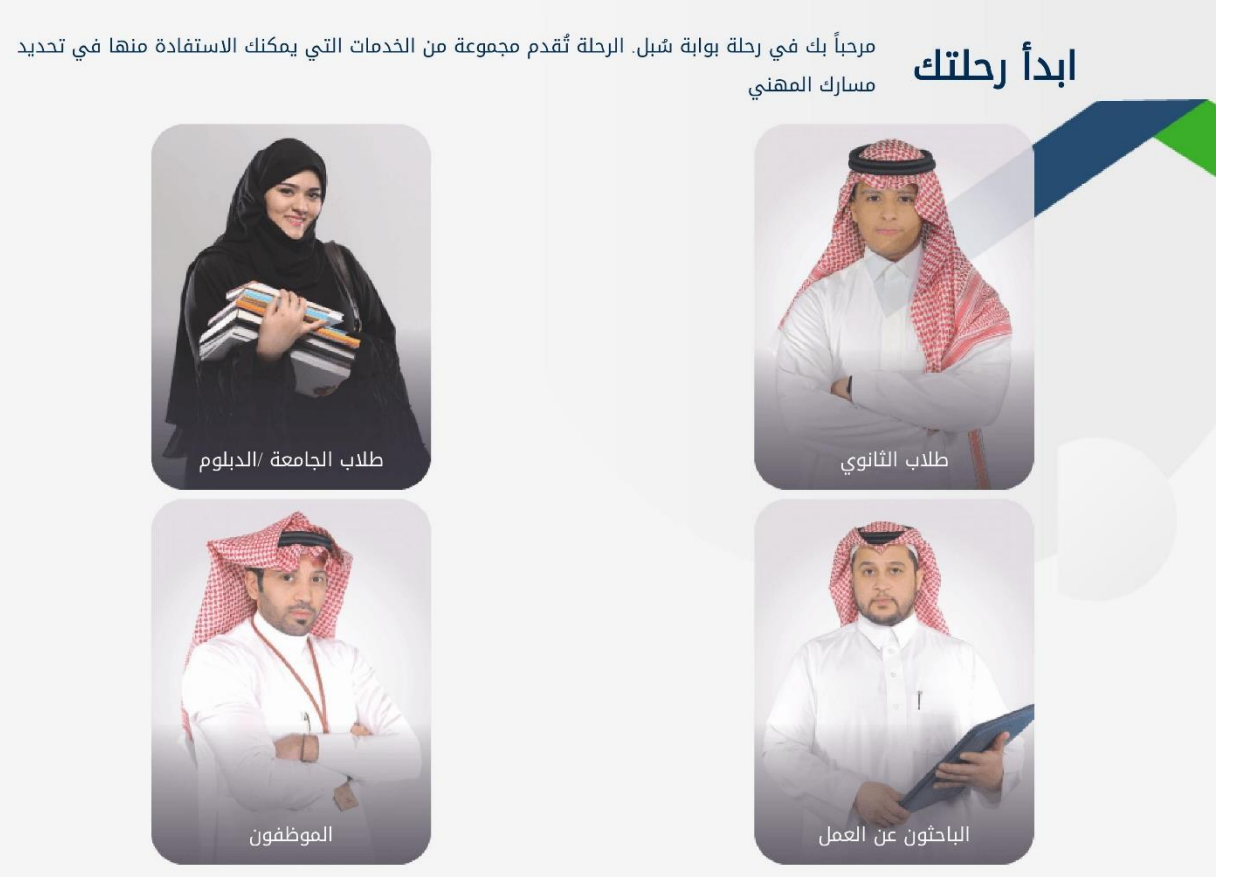

صورة 2: الصفحة الرئيسة - رحلات المستخدم المسجل.

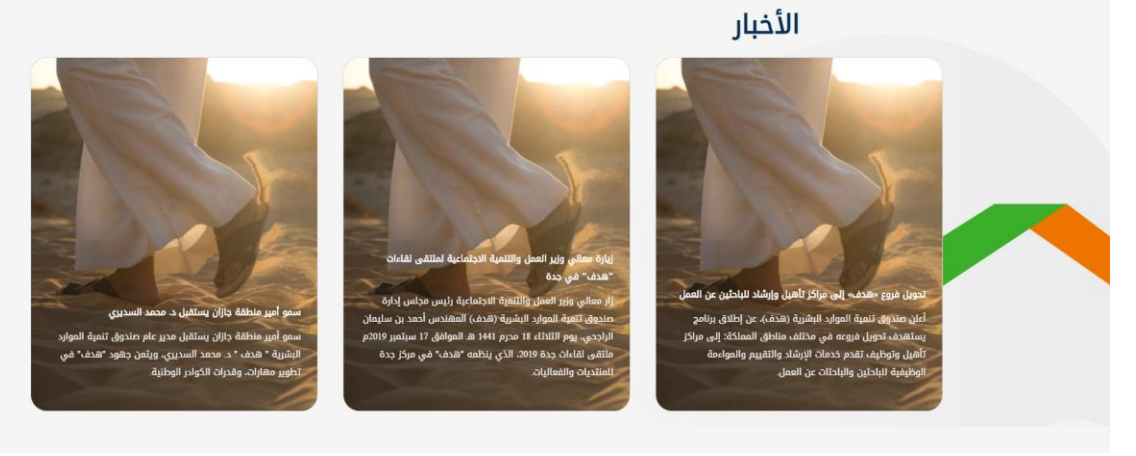

صورة 3: الصفحة الرئيسية لبوابة سبل - الأخبار.

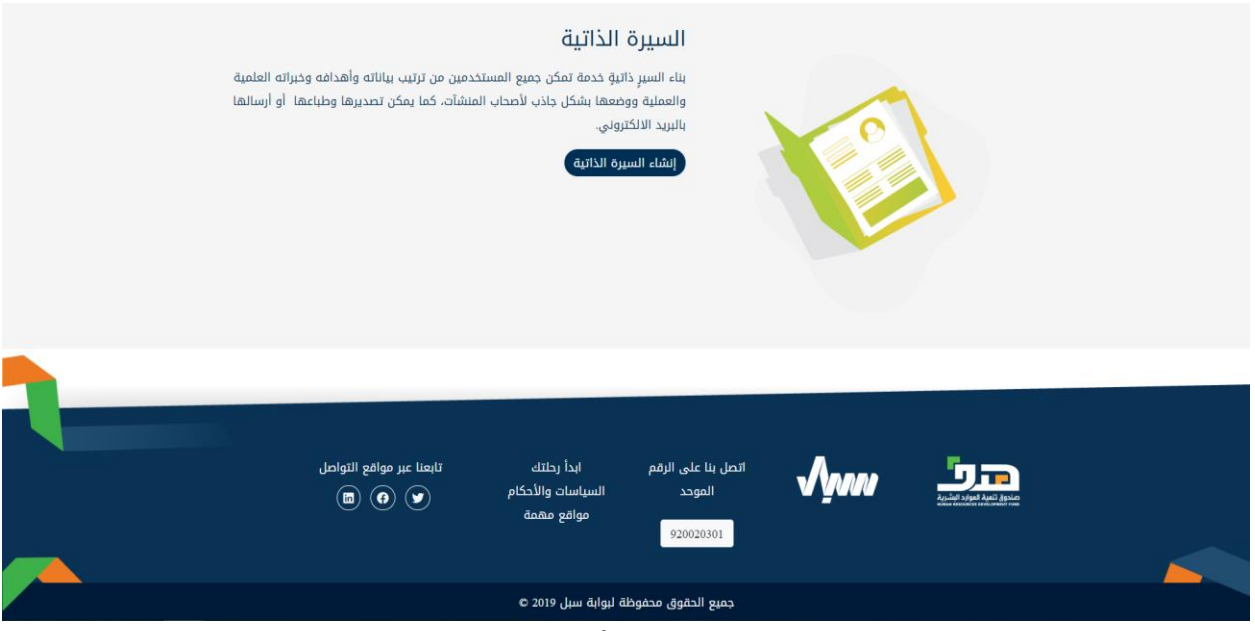

صورة 4: الصفحة الرئيسة - أداة بناء السيرة الذاتية.

## 2.2. خدمات سبل

توفر بوابة سبل الخدمات التالية لكل من المستخدم الزائر والمسجل:

#### 2.2.1. مقياس الميول

يمكن للمستخدم المسجل من إجراء اختبار اكتشاف الميول المهني عن طريق الدخول على صفحة الميول المهني من الشريط العلوي ثم الضغط على زر "اذهب إلى صفحة الاختبار" (صورة 5). أما المستخدم الزائر يحتاج إلى التسجيل للاستفادة من هذه الخدمة. ملاحظة: في كل مره يأخذ المستخدم المسجل اختبار اكتشاف الميول المهني سيتم حفظ نتائج الاختبار في ملفه الشخصي على البوابة ويمكنه استعراضها في أي وقت.

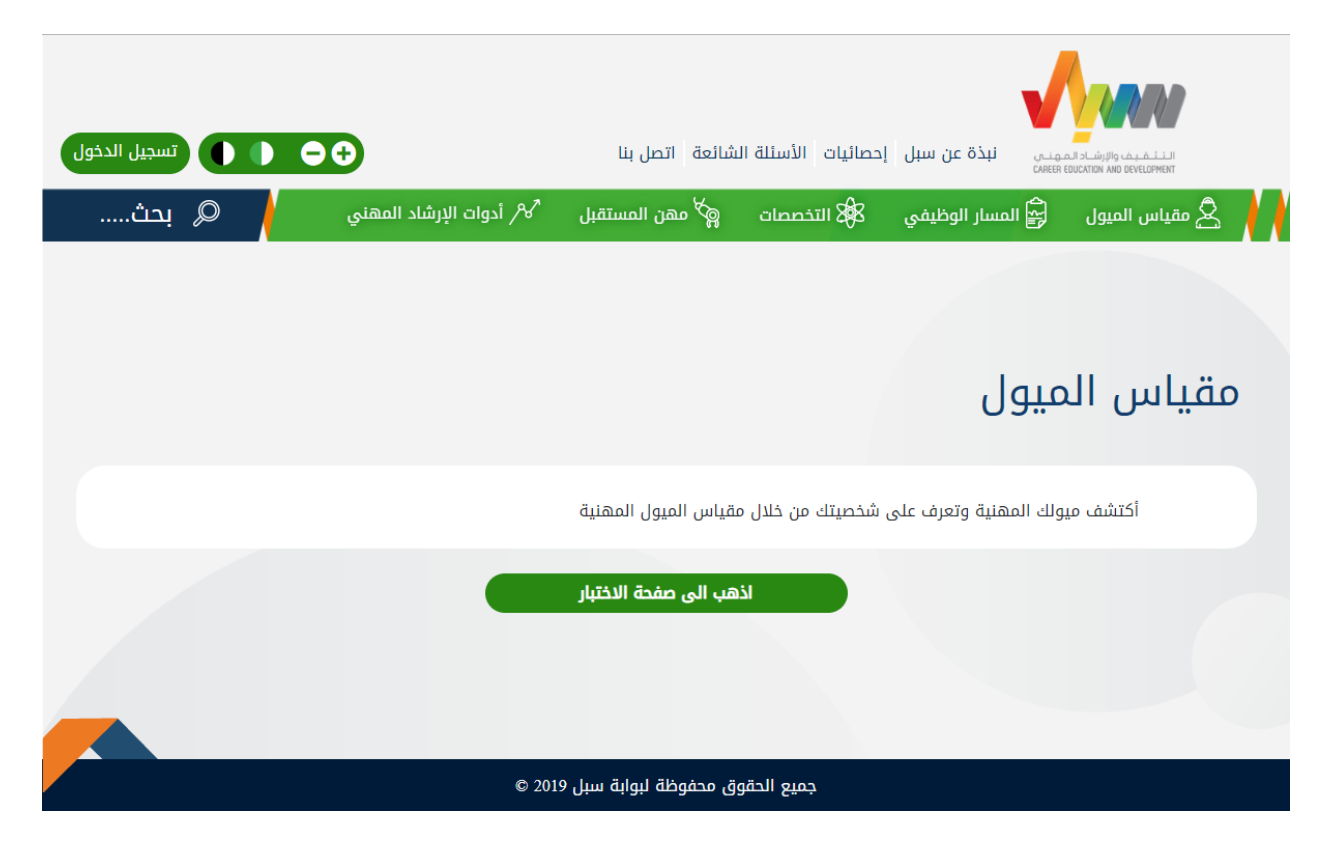

صورة 5: صفحة مقياس الميول.

## 2.2.2. المسار الوظيفي

يمكن للمستخدم المسجل والزائر من الاطلاع على المسارات المهنية حسب التصنيف العربي وحسب التصنيف السنغافوري من خلال الدخول على صفحة المسار الوظيفي من الشريط العلوي في الصفحة.

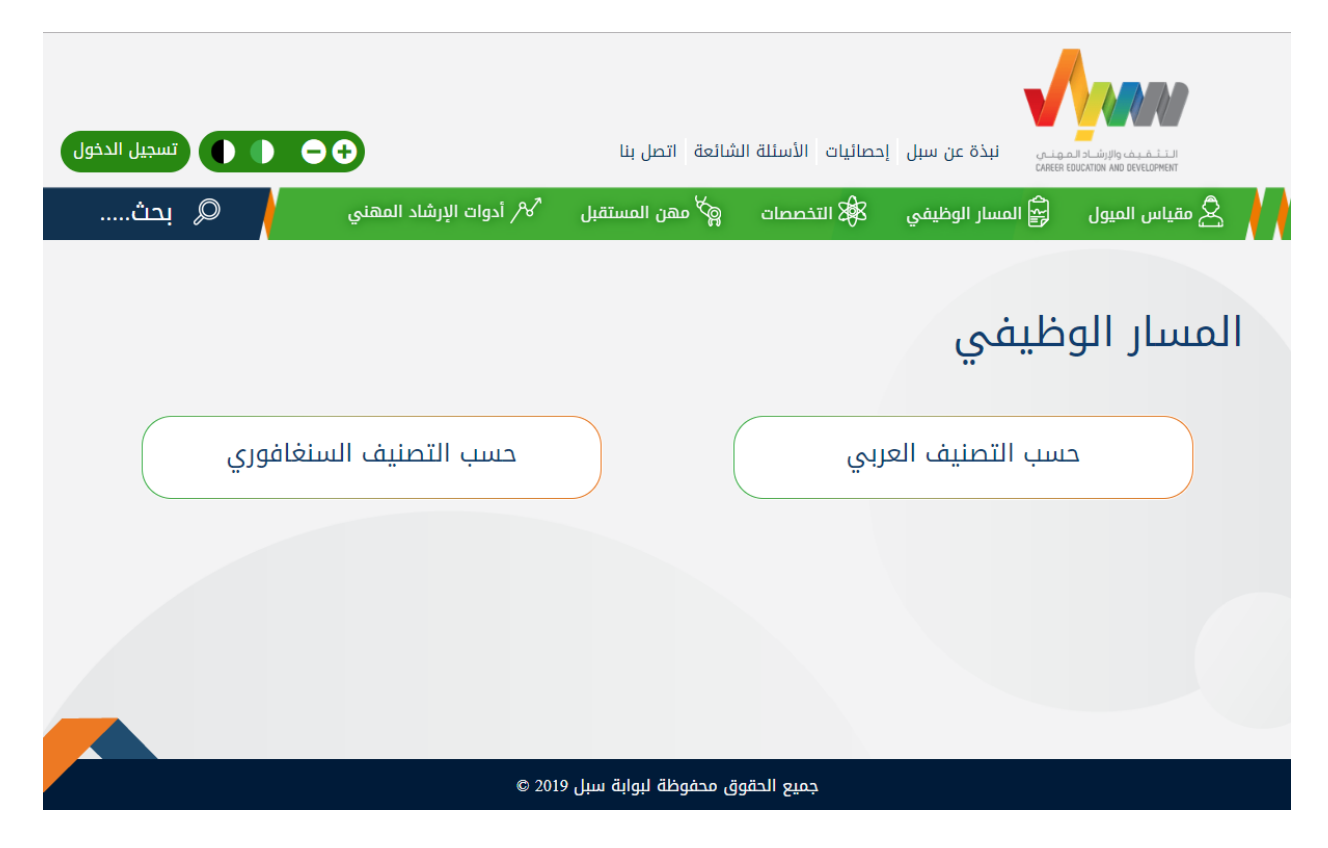

صورة 6: صفحة المسار الوظيفى.

## 3.2.3.1، التصنيف العربي

يمكن للمستخدم الزائر والمسجل استعراض مهن التصنيف العربي حسب 1) المستوى التعليمي، 2) سنوات الخبرة، 3) المجال التعليمي.

| تسجیل الدخول | O                           | تصل بنا                          | الأسئلة الشائعة | نبذة عن سبل إحصائيات ا   |                 |
|--------------|-----------------------------|----------------------------------|-----------------|--------------------------|-----------------|
| 🖌 🔍 بحث      | المحمح أدوات الإرشاد المهني | ۾ <sup>کا</sup> مهن المستقبل     | 🖧 التخصصات      | 😭 المسار الوظيفي         | 🗴 مقياس الميول  |
|              |                             |                                  |                 | صنيف العربي              | حسب الت         |
| āiā          | ابحث عن مد                  |                                  |                 |                          | البحث           |
|              | المجال التعليمي             | الخبرة المتطلبة                  |                 | المستوى التعليمي         |                 |
| ā,           | المرحلة الابتدائي           | لتعليم الفني العالي أو ما يعادله | 1               | من المرحلة الابتدائية    | أقل             |
| عادله        | دبلوم فني أو ما ي           | المرحلة المتوسطة                 |                 | ة الثانوية أو ما يعادلها | المرحل          |
| يعادلها      | درجة الماجستير أو ما        | درجة الدكتوراه أو ما يعادلها     |                 | بكالوريوس أو ما يعادلها  | درجة ال         |
|              |                             |                                  |                 | صنيف السنغافوري اضغط هنا | للاطلاع على الآ |

كما يمكن المستخدم الزائر والمسجل البحث في مهن التصنيف العربي وفلترتها حسب: 1) المستوى التعليمي، 2) سنوات الخبرة، 3) المجال التعليمي، 4) التخصص (انظر إلى صورة 7). كما يمكنه أيضاً من استعراض تفاصيل كل مهنه، ومقارنة المهن. ويمكن للمستخدم المسجل فقط إضافة المهن إلى قائمة المهن المفضلة له عند الضغط على علامة النجمة بجانب اسم المهنة.

| تسجيل الدخول |                                                      | الشائعة   اتصل بنا                                              | الأسئلة    | نبذة عن سبل   إحصائيات         |                  |
|--------------|------------------------------------------------------|-----------------------------------------------------------------|------------|--------------------------------|------------------|
| 🔎 بحث        | المهني الإرشاد المهني                                | 😭 مهن المستقبل                                                  | 🕸 التخصصات | 🛱 المسار الوظيفي               | 🖌 ዿ مقياس الميول |
|              |                                                      |                                                                 |            | حسب التصنيف العربي             |                  |
|              | ابحث عن مهنة                                         |                                                                 |            | البحث                          |                  |
|              |                                                      | للئج                                                            | шІ         |                                |                  |
|              | مقارنة 🗉                                             | مالي إحصاء                                                      | •          | درجة البكالوريوس أو ما يعادلها |                  |
|              | ساسية وتطبيقاتها، وتطوير المفاهيم والنظريات والمناهج | اء الأبحاث والدراسات حول الإحصاءات الأ                          | • [جر]     | سنوات الخبرة                   |                  |
|              | ي لنتائج الأبحاث في مجالات الهندسة والأعمال التجارية | شغيلية، والمشاركة في التطبيق العمل<br>برها من المجالات العلمية. | وغي        | المجال التعليمي                |                  |
|              |                                                      |                                                                 | •          | التخصصات                       |                  |
|              | درجة البكالوريوس او ما يعادلها<br>0 - 1              | ستوى التعليمي:<br>وات الخبرة:                                   | الم<br>سن  | تصفية                          |                  |
|              | العلوم الطبيعية، الرياضيات والإحصاء                  | جال التعليمي:                                                   | الم        |                                |                  |
|              | تفاصيل                                               |                                                                 |            |                                |                  |
|              | مقارنة                                               | مائي أحوال مدنية                                                | أفد        |                                |                  |
|              | ج الأحوال المدنية والتنسيق مع أصحاب المصلحة، ومعالجة | يذ إجراءات الأحوال المدنية، وتنفيذ برام                         | تنف        |                                |                  |

صورة 7: نتائج البحث في المهن.

كما يمكن للمستخدم المسجل من مقارنة المهن (ثلاث مهن على الأقل) من خلال الضغط على زر "مقارنة" بجانب اسم المهنة كما في صورة 7، ومن ثم الضغط على زر "نتائج المقارنة" بأسفل الصفحة لعرض نتائج المقارنة كما في صورة 8.

11

| تسجيل الدفول | )                                                                                                    | اتصل بنا                                                                                                    | بل   إحصائيات   الأسللة الشائعة                                                                                                    | نبذة عن س           |                  |
|--------------|----------------------------------------------------------------------------------------------------|----------------------------------------------------------------------------------------------------|----------------------------------------------------------------------------------------------------|---------------------|------------------|
| 🔎 بحث        | ِ أدوات الإرشاد المهني                                                                                                    | 🗬 مهن المستقبل 🕺 🕅                                                                                                    | ار الوظيفي 🖓 التخصصات                                                                                                    | 🔓 المس              | 🖌 ዿ مقياس الميول |
|              |                                                                                                    |                                                                                                    | رنة المهن                                                                                                    | نتائج مقا           |                  |
|              | أخصائي أحياء مائية                                                                                                    | أخصائي أحوال مدنية                                                                                                    | أخصائي إحصاء                                                                                                    | #                   |                  |
|              | دراسة الأمور المتعلقة بالأحياء المائية،<br>وتقديم المساعدة فيها، وتقديم المشورة<br>بخصوص إدارة المزارع السمكية، بما في ذلك<br>اختيار الأسماك وتربيتها وتغذيتها، وتطوير<br>أساليب لزيادة الإنتاجية والعائد.                         | تنفيذ إجراءات الأحوال المدنية،<br>وتنفيذ برامح الأحوال المدنية<br>والتنسيق مع أصحاب المملحة،<br>ومعالجة طلبات الحصول على<br>شهادات القيد العائلي وبطاقات<br>الهوية. | إجراء الأبحاث والدراسات حول الإحصاءات الأساسية<br>وتطبيقاتها، وتطوير المفاهيم والنظريات والمناهج<br>التشفيلية، والمشاركة في التطبيق العملي لنتائج<br>الأبحاث في مجالات الهندسة والأعمال التجارية<br>وغيرها من المجالات العلمية.                                      | وصف                 |                  |
|              | درجة البكالوريوس أو ما يعادلها                                                                                                    | درجة البكالوريوس أو ما يعادلها                                                                                                    | درجة البكالوريوس أو ما يعادلها                                                                                                    | المستوى<br>التعليمي |                  |
|              | 1 - 0                                                                                                    | 1 - 0                                                                                                    | 1 - 0                                                                                                    | سنوات<br>الخبرة     |                  |
|              | الزراعة وعلم الغابات ومزارع الأسماك والطب<br>البيطري                                                                                                    | العلوم الاجتماعية، الصحافة والإعلام                                                                                                    | العلوم الطبيعية، الرياضيات والإحصاء                                                                                                    | المجال<br>التعليمي  |                  |
|              | <ul> <li>تطبيق المفاهيم الكمية ومهارات التحليل<br/>الكمي</li> <li>إجادة استخدام برامج الحاسب الأساسية</li> <li>تحمل المسؤولية</li> <li>القدرة على التعاون والعمل ضمن فريق</li> <li>الخذاذ الخطات العمادية احا. المشكلات</li> </ul> | <ul> <li>القدرة على تحديد السياسات<br/>المؤسسية وتطبيقها</li> <li>بناء العلاقات والحفاظ عليها</li> <li>اتخاذ الخطوات العملية لحل<br/>المشكلات</li> </ul>            | <ul> <li>التواصل حول إجراءات العمل</li> <li>تطبيق المفاهيم الكمية ومهارات التحليل الكمي</li> <li>القدرة على التعليم والإقناع المنطقي</li> <li>إدارة البيانات والأمن الإلكتروني</li> <li>القدرة على الإبداع وطرح الأمكار الجديدة</li> <li>التمكير التحليلي</li> </ul> | مهارات<br>التوظيف   |                  |

صورة 8: نتائج مقارنة المهن.

## 3.2.3.2 التصنيف السنغافوري

يمكن للمستخدم الزائر والمسجل البحث في مهن التصنيف السنغافوري وفلترتها حسب: 1) مجال المهنة، 2) التخصص، وكما يمكنه أيضاً استعراض تفاصيل كل مهنه.

12

| 🕒 🌔 آسجیل الدخول | €                                                                                                    | شائعة اتصل بنا                                                                                                    | يات   الأسئلة اا                                                 | نبذة عن سبل   إحصائر |                    |
|------------------|----------------------------------------------------------------------------------------------------|----------------------------------------------------------------------------------------------------|------------------------------------------------------------------|----------------------|--------------------|
| 🔎 بحث            | الارشاد المهني الإرشاد المهني                                                                                                    | 🛱 مهن المستقبل                                                                                                    | 🕸 التخصصات                                                       | 🛱 المسار الوظيفي     | 🖌 🖌 🙎 مقياس الميول |
|                  |                                                                                                    |                                                                                                    | ب السنغافوري                                                     | المهن حسب التصنيف    |                    |
|                  | ابحث عن مهنة                                                                                                    |                                                                                                    |                                                                  | البحث                |                    |
|                  |                                                                                                    | ئج                                                                                                    |                                                                  | المجالات المهنية     |                    |
|                  |                                                                                                    | اتيجي المحتوى                                                                                                    | استر                                                             | التذممات             |                    |
|                  | ه تقديم وتعزيز المحتوى. مقمو ييني علامات مع الجهات<br>لمشروع المختلفة قبل أن يقود مغار الموظفين في إنشاء<br>ليل الممارسات لتنفيذ استراتيجيات المحتوى في الوقت<br>ليجيات التحرير لدفع محتوى ثابت ومقنع في جميع تيارات<br>ليجيات ومتمكن من توليد الأفكار. فهو شديد التدقيق مع<br>ندم يتماشى مع الاستراتيجيات التنظيمية. وتمتلك درجة<br>، وضع استراتيجيات واضحة لإشراك الجماهير وهو قادر على | استراتيجي المحتوى استراتيجيات مقتع<br>يو. ويخع أيضًا المعايير والآنظمة وأف<br>يقي ويؤدي دورا محورا في وضع استرا<br>ز. إستراتيجي المحتوى شخص يحل المش<br>تتبع التفاصيل وضمان أن المحتوى المق<br>من مهارات الاتصال المتطورة. ويمكنه<br>، بالتوقعات ضمن مدى زمني ضيق. | يضغ<br>المح<br>المح<br>الانج<br>بالانج<br>بالانج<br>الوف<br>الوف | تمغية                |                    |
|                  | تفاميل                                                                                                    |                                                                                                    |                                                                  |                      |                    |
|                  | بم المشاريع ويؤكد جدوى تنفيذ منتجات وخدمات جديدة<br>بتنجم رؤى البحث إلى نتائج التحميم. ويكشف أفكار                                                                                                    | <b>مم</b><br>مم هو المسؤول عن جميع مراحل تصمي<br>سسة. وهو ينفذ البحوث لجمع البيانات و                                                                                                    | المم<br>المح<br>للمؤ                                             |                      |                    |

صورة 9: نتائج البحث في التصنيف السنغافوري.

#### 2.2.3. التخصصات

يمكن للمستخدم المسجل والزائر من استعراض المجلات المهنة والتخصصات في الجامعات السعودية كم في صورة 10 من خلال الضغط على زر "التخصصات" في شريط خدمات سبل. صورة 11 تعرض المجالات العلمية والتخصصات في كل مجال للبكالوريوس والدبلوم في كل تخصص كما في صورة 12.

| نسجيل الدخول 🔹 🔹 ا |                                      | ائعة   اتصل بنا                | ائيات   الأسئلة الشا | نبذة عن سبل   إحص |                    |
|--------------------|--------------------------------------|--------------------------------|----------------------|-------------------|--------------------|
| 🖌 🔎 بحث            | <sup>م</sup> م⁄ أدوات الإرشاد المهني | 🗬 مهن المستقبل                 | 88 التخصصات          | 🛱 المسار الوظيفي  | 🖌 🔶 🙎 مقياس الميول |
|                    |                                      |                                |                      | التخصصات          |                    |
|                    | ابحث عن تخصص                         |                                |                      | البحث             |                    |
|                    | الجامعات و الكليات                   |                                | جالات العلمية        | المد              |                    |
|                    |                                      |                                |                      |                   |                    |
|                    | © 2                                  | ع الحقوق محفوظة لبوابة سبل 019 | לסזי                 |                   |                    |

صورة 10: التخصصات

14

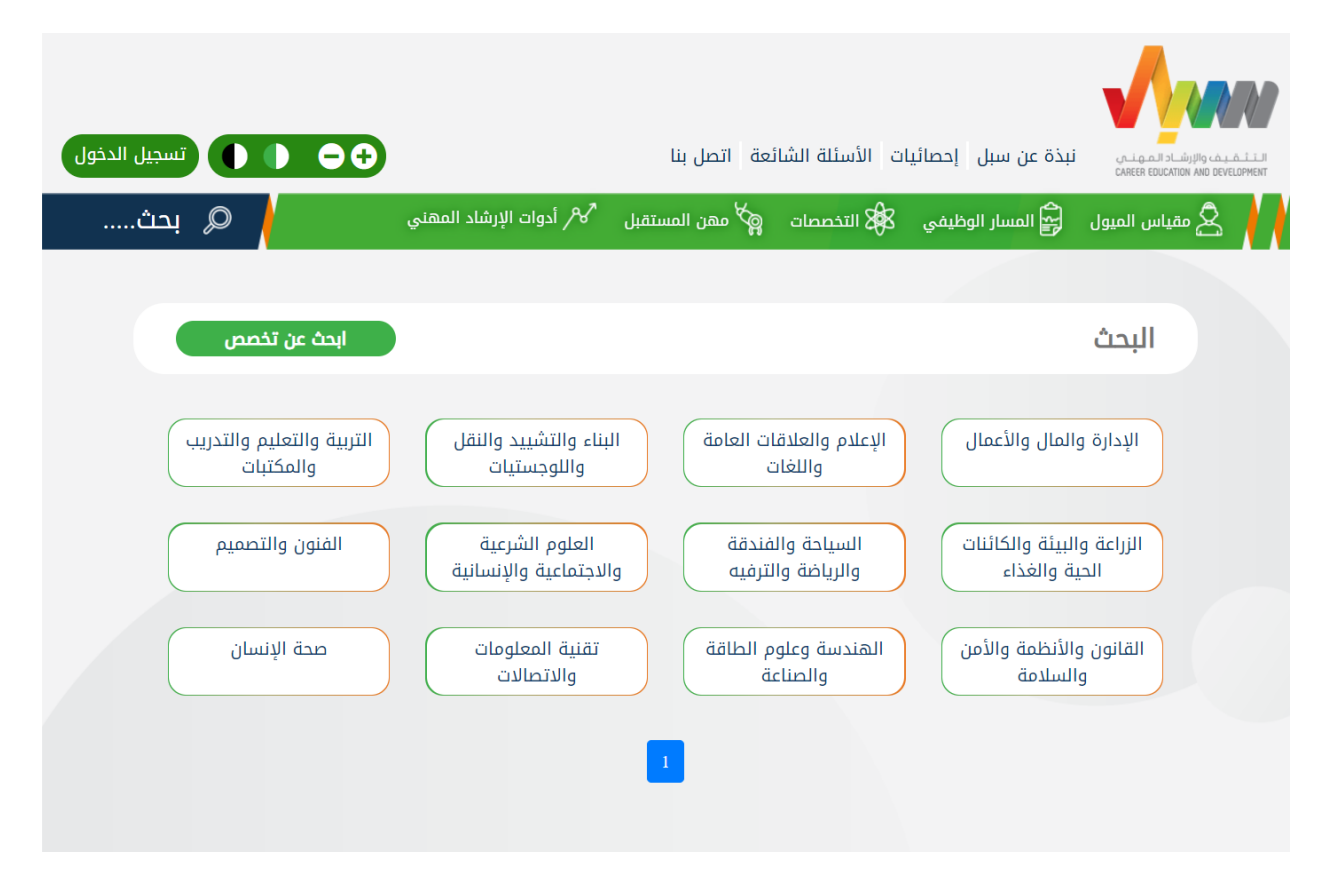

صورة 11: المجالات العلمية

15

| 🕒 🌗 🌓 تسجيل الدخول | Ð                                  | ة اتصل بنا                                        | ىائيات الأسئلة الشائع               | نبذة عن سبل   إحد                           |                    |
|--------------------|------------------------------------|---------------------------------------------------|-------------------------------------|---------------------------------------------|--------------------|
| 🔎 بحث              | المحمد الإرشاد المهني المحمي       | 🗬 مهن المستقبل                                    | 88 التخصصات                         | 🛱 المسار الوظيفي                            | 🗼 🗼 🙎 مقياس الميول |
|                    |                                    |                                                   | لأعمال                              | دارة والمال وا                              | آلًا               |
|                    | ابحث عن تخصص                       |                                                   |                                     | بحث                                         | Ш                  |
|                    | العلوم المصرفية(بنوك)<br>التاوريوس | التمويل والاستثمار<br>بكاوريوس                    | التجارة الإلكترونية<br>بكاويوس      | التسويق<br>ديلوم                            |                    |
|                    | إدارة أعمال دولية<br>بكاوريوس      | المحاسبة<br>بكلوريوس                              | التأمين وإدارة المخاطر<br>بكالوريوس | إدارة الموارد البشرية<br><mark>دباوم</mark> |                    |
|                    | ل إدارة عامة<br>بكاوروس            | إدارة اللوجستيات وسلاسا<br>الإمدادات<br>بكالوريوس | إدارة السكن والمؤسسات<br>بكالوريوس  | إدارة الأعمال<br>بكالوريوس                  |                    |
|                    |                                    | 3 التالي                                          | 2 1                                 |                                             |                    |
|                    |                                    | © 2010, luu äilail ähaa                           | aa äsäall suoa                      |                                             |                    |

صورة 12: المجلات العلمية – التخصصات

كما أيضا، يمكن للمستخدم من استعراض قائمة الجامعات السعودية (الحكومية والخاصة) من خلال الضغط على زر "الجامعات والكليات" في صورة 10 التي ستعرض قائمة بالجامعات كما في صورة 13. يمكن الاطلاع على قائمة التخصصات في أي جامعة من خلال الضغط على اسم الجامعة كما في صورة 14.

| نسجيل الدخول | صل بنا                         | لأسئلة الشائعة   ات | إحصائيات   ال | نبذة عن سبل                     |                  |
|--------------|--------------------------------|---------------------|---------------|---------------------------------|------------------|
| 🖉 بحث        | 💅 أدوات الإرشاد المهني         | 🙀 مهن المستقبل      | 88 التخصصات   | 😭 المسار الوظيفي                | 🖊 🙎 مقياس الميول |
|              |                                |                     |               | ىعات                            | الجاه            |
| סט דבסמט     | ابدث                           |                     |               |                                 | البحث            |
|              | اهلية جده                      | ابن سينا الأ        |               | د الأهلية للعلوم الإدارية بأبها | ابن رش           |
|              | سلامية                         | الجامعة الإ         |               | الأهلية بالدمام                 | الأصالة          |
|              | ىربية المفتوحة                 | الجامعة الع         |               | ه السعودية الإلكترونية          | الجامعة          |
|              | هلية لطب الأسنان والتمريض بجدة | الفارابي الأ        |               | الأهلية بحفر الباطن             | الخليج           |
|              | لقرى                           | جامعة أم ا          |               | الجامعية بأضم                   | الكلية           |
|              | لقرى (بالليث)                  | جامعة أم ا          |               | أم القرى (بالقنفذة)             | جامعة            |
|              | لتالي                          | I 7 6 5 4 3         | 2 1           |                                 |                  |

صورة 13: الجامعات والكليات السعودية

17

| <ul> <li>ع مقياس الميول الأسار الوظيفي الانتصات الأساني المستقبل الأردان الإرشاد المهني بحث</li> <li>ع مقياس الميول الأراميلك سعود</li> <li>ع مامعة المللك سعود</li> <li>البحث</li> <li>أقسام العلوم والدراسات الطبية الماليات (أقسام العلوم والدراسات الطبية)</li> </ul>                                                                                                    | و و ا ا تسبيل الدفول                       |                                                 | ل بنا                    | يات الأسئلة الشائعة اتصا | نبذة عن سبل إحصائر |                |
|----------------------------------------------------------------------------------------------------|--------------------------------------------|-------------------------------------------------|--------------------------|--------------------------|--------------------|----------------|
| جامعة الملك سعود<br>البحث<br>أقسام العلوم الإنسانية<br>أقسام العلوم و الدراسات الطبية<br>أقسام العلوم و الدراسات (أقسام العلوم الإنسانية)                                                                                                    | 🔍 بحث                                      | الإرشاد المهني الإرشاد المهني                   | 🙀 مهن المستقبل           | 🖧 التخصصات               | 🛱 المسار الوظيفي   | 🙎 مقياس الميول |
| البحث البحث عن تخصص المحكم المحكم المحك<br>محكم المحكم المحكم المحكم المحكم المحكم المحكم المحكم المحكم المحكم المحكم المحكم المحكم المحكم المحكم المحكم المحكم المحكم المحكم المحكم المحكم المحكم المحكم المحكم الحكم المحكم المحكم المحكم المحكم المحكم المحكم المحكم المحكم المحك |                                            |                                                 |                          | بود                      | الملك سع           | جامعة          |
| أقسام العلوم الإنسانية (<br>أقسام العلوم والدراسات الطبية) (أقسام العلوم والدراسات (أقسام العلوم والدراسات (أقسام العلوم الإنسانية) (أقسام العلوم الإنسانية)                                                                                                    | یث عن تخصص                                 | цi                                              |                          |                          |                    | البحث          |
|                                                                                                    | ة الجامعية للطالبات<br>م العلوم الإنسانية) | المعية للطالبات (<br>علوم و الدراسات<br>الطبية) | المدينة الج<br>أقسام الا | أقسام العلوم والدراسات   | العلوم الإنسانية   | ولسقا          |
| كلية إدارة الأعمال كلية الآداب كلية الأمبر سلطان بن عبدالعزيز كلية التربية للخدمات الطبية الطارنة للخدمات الطبية الطارنة                                                                                                    | كلية التربية                               | سلطان بن عبدالعزيز<br>الطبية الطارئة            | كلية الأمير سللخدمات     | كلية الآداب              | ة إدارة الأعمال    | كلين           |
| كلية التمريض كلية الحقوق والعلوم السياسية ولدراسات التطبيقية والتثار<br>وخدمة المجتمع                                                                                                    | ة السياحة والآثار                          | اسات التطبيقية<br>عة المجتمع                    | سياسية وخدر              | كلية الحقوق والعلوم الا  | لية التمريض        | 5              |

صورة 14: الجامعات - قائمة التخصصات

## 2.2.4. مهن المستقبل

يمكن للمستخدم المسجل والزائر من الاطلاع على قائمة مهن المستقبل من خلال الضغط على زر "مهن المستقبل" في قائمة خدمات سبل كما في صورة 15. كما يمكن البحث والاطلاع على تفاصيل كل مهنة وإضافتها إلى قائمة المهن المفضلة.

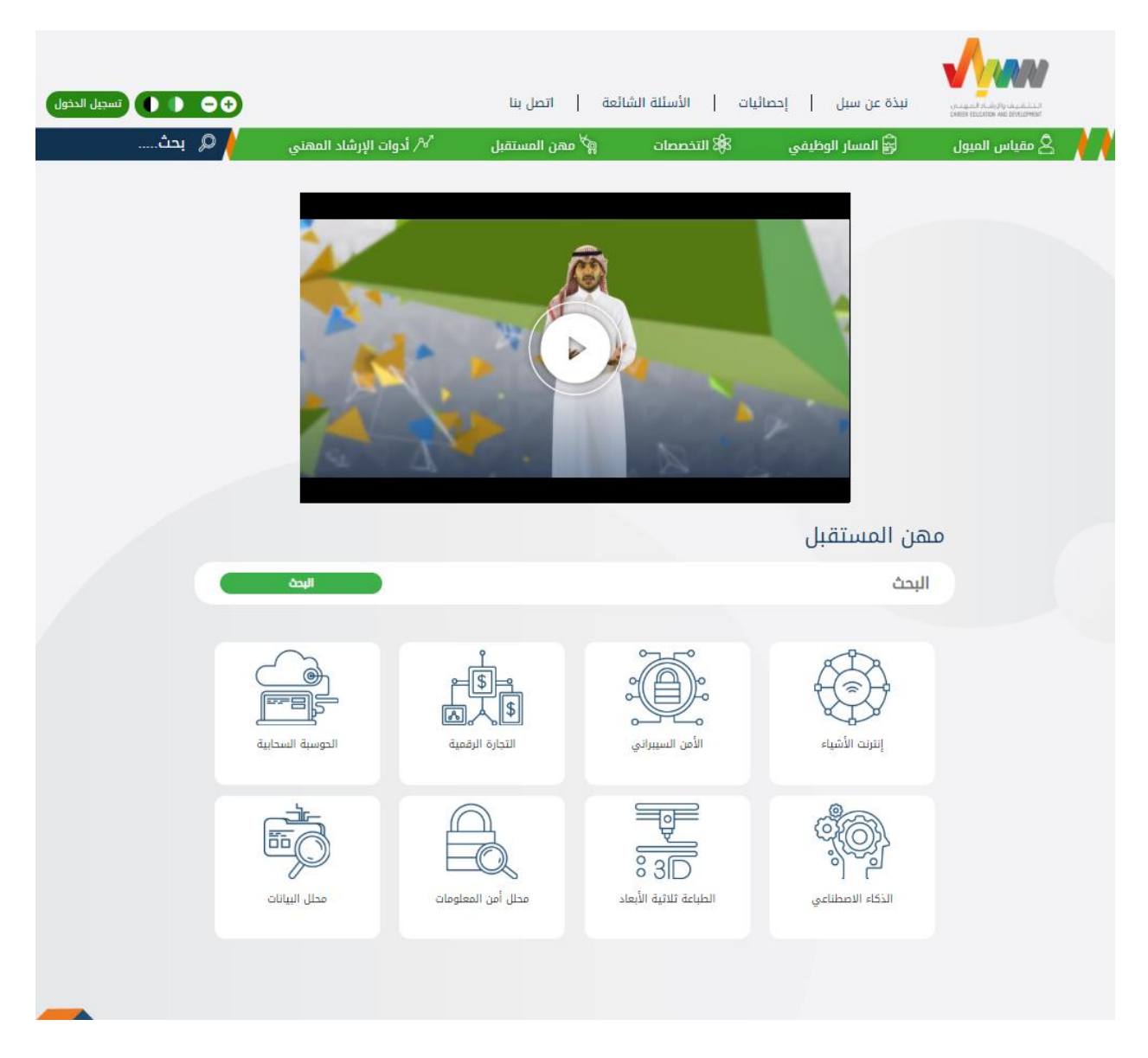

صورة 15: مهن المستقبل.

#### 2.2.5. أدوات الإرشاد المهنى

يمكن للمستخدم المسجل والزئر من الاستفادة من خدمات الإرشاد المهني من خلال الضغط على زر "أدوات الإرشاد المهني" في شريط خدمات سبل. الخدمات المقدم للمستخدم الزائر هي:

القصص التشجيعية: مجموعة الفيديوهات لقصص نجاح في مجالات مختلفة.

2- مهارات إعداد السيرة الذاتية: مقال إرشادى لإعداد السيرة الذاتية.

3- مقالات تثقيفية.

4- مهارات المقابلة الشخصية: مقال إرشادى للمقابلات الشخصية.

5- الانضمام لشبكة الإرشاد المهنى لبوابة سبل.

6- قائمة بمعايير التثقيف والإرشاد المعنى.

7- أسبوع المهنة: صندوق تفاعلي لتوعية الطلبة في المرحلة الثانوية بالمسارات المهنية المختلفة والمهارات اللازمة للنجاح بها ومهارات ريادة الاعمال والإرشاد.

8- روابط لشهادات تطوير المرشدين المهنيين.

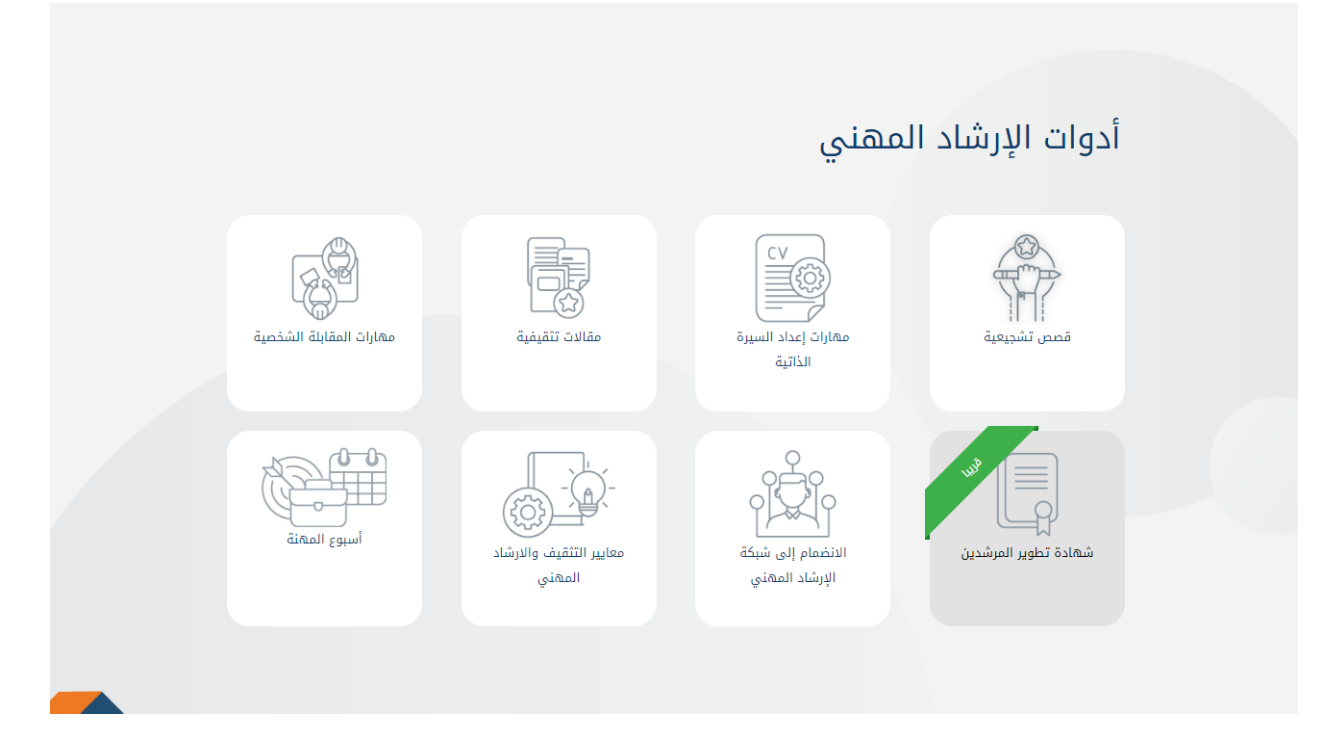

صورة 16: أدوات الإرشاد المهني - المستخدم الزائر

كما أن هناك خدمات إضافية تقدم فقط للمستخدم المسجل الباحث عن العمل وهي التواصل مع المرشد المهني وتحتوي على:

- حجز جلسة إرشاد مهني مع مرشد مهني في أحد فروع هدف.
  - حجز جلسة إرشاد مهني عبر الهاتف مع مرشد مهني.
    - 3- فتح تذكرة إرشاد مهني.

21

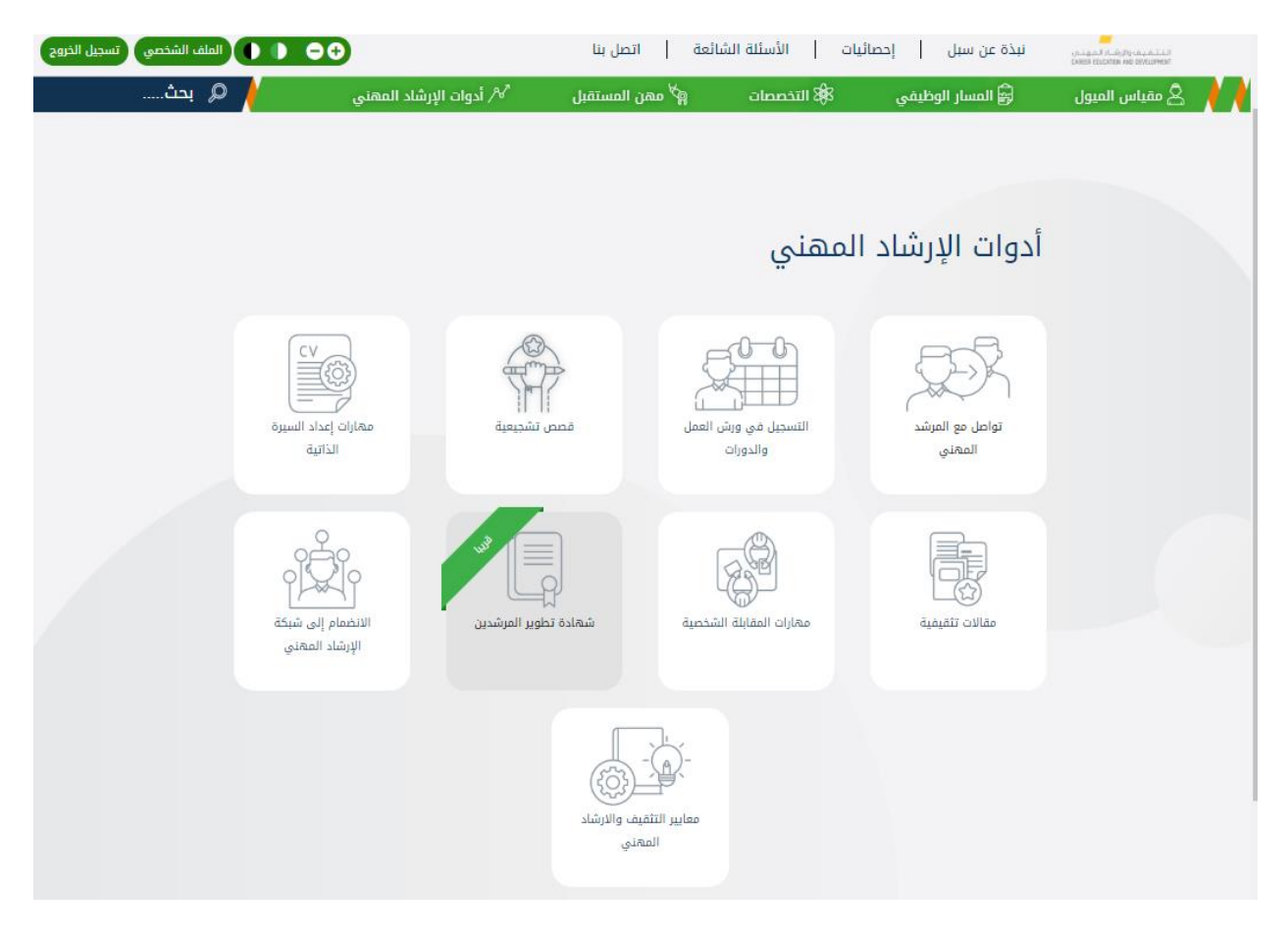

صورة 17: الإرشاد المهني للمستخدم المسجل.

22

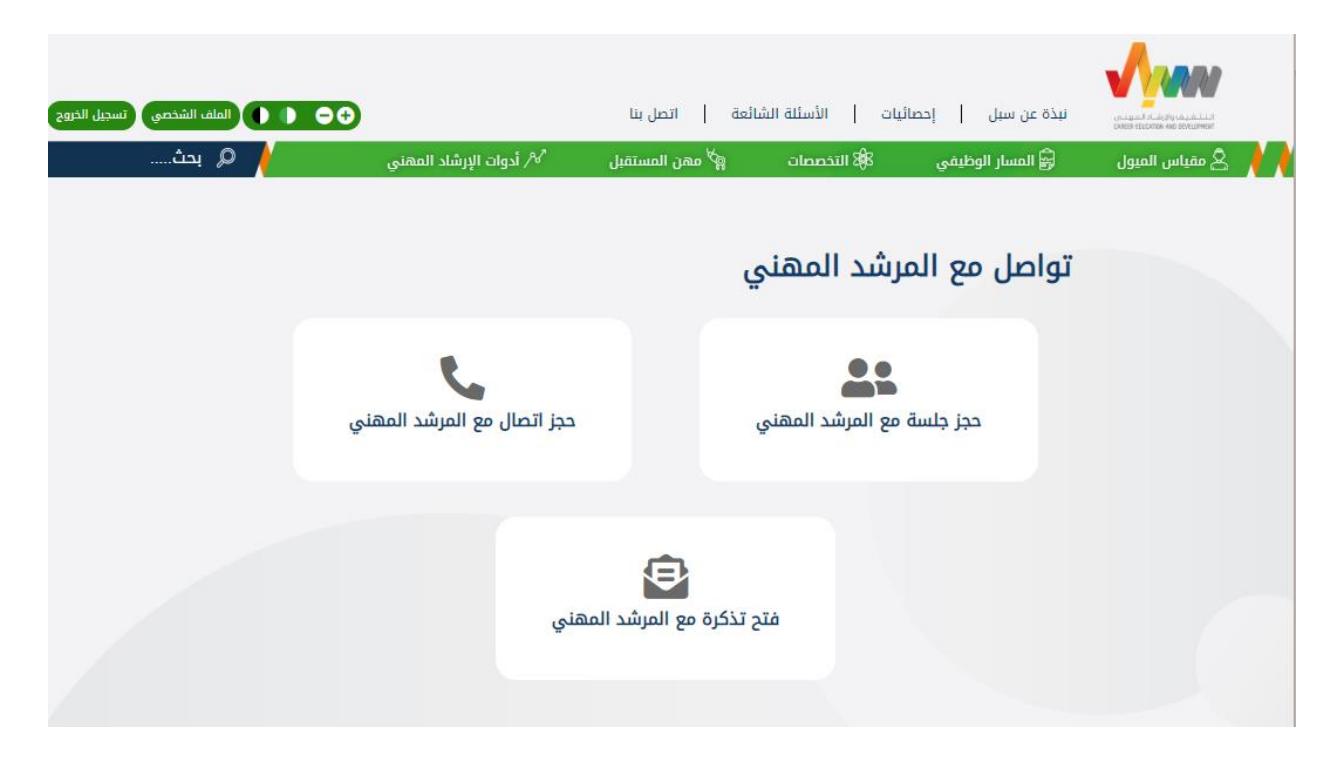

صورة 18: التواصل مع مرشد مهني

دجز جلسة مع المرشد المهنى:

عند الضغط على "حجز جلسة مع المرشد المهني" سيتم الانتقال إلى صفحة الحجز لتحديد الغرض من الاستشارة المكان، والتاريخ (يجب أن يكون التاريخ بعد يومين عمل من تاريخ الحجز) كما في صورة 19. من ثم اختيار وقت الجلسة المناسب من القائمة كما في صورة 20. من ثم تأكيد معلومات الحجز كما في صورة 21؛ ليتم مراجعتها من واعتمادها كما في صورة 22.

2- حجز اتصال مع المرشد المهنی:

عند الضغط على "حجز اتصال مع المرشد المهني " سيتم الانتقال إلى صفحة الحجز لتحديد الغرض من الاستشارة، والتاريخ (يجب أن يكون التاريخ بعد يومين عمل من تاريخ الحجز) كما في صورة 23. من ثم اختيار وقت الجلسة المناسب من القائمة كما في صورة 24. من ثم سيتم مراجعتها من واعتمادها كما في صورة 25.

3- فتح تذكرة مع المرشد المهني:

عند الضغط على "فتح تذكرة مع المرشد المهني" سيتم الانتقال لصفحة التذكرة كما في صورة 26، عند تعبئة جميع الحقول الإلزامية وإرسال التذكرة سيتم الرد عليها من قبل المرشد المهني (سيكون الرد متوفر في الملف الشخصي للمستخدم).

| الملف الشخصي |                                          | صل بنا                             | الأسئلة الشائعة ات | نبذة عن سبل إحصائيات |                  |
|--------------|------------------------------------------|------------------------------------|--------------------|----------------------|------------------|
| 🔎 بحث        | 🖋 أدوات الإرشاد المهني                   | 🛱 مهن المستقبل                     | 88 التخصصات        | 🖨 المسار الوظيفي     | 🖌 😫 مقياس الميول |
|              |                                          |                                    |                    |                      |                  |
|              | لمهني                                    | مع المرشد ا                        | جز جلسة            | ح                    |                  |
|              |                                          |                                    | يد الجلسة 🗕        | الغرض من موء         |                  |
|              | •                                        | الرجاء الإختيار                    | • ;                | المكار               |                  |
|              | mm/dd/yyyy<br>حجز للمستفيد بعد يومين عمل | يجب ان يكون أقرب موعد<br>المتابعة. | لموعد              | اختر تاريخ ا         |                  |

صورة 19: حجز جلسة إرشاد مهني - الجزء الاول.

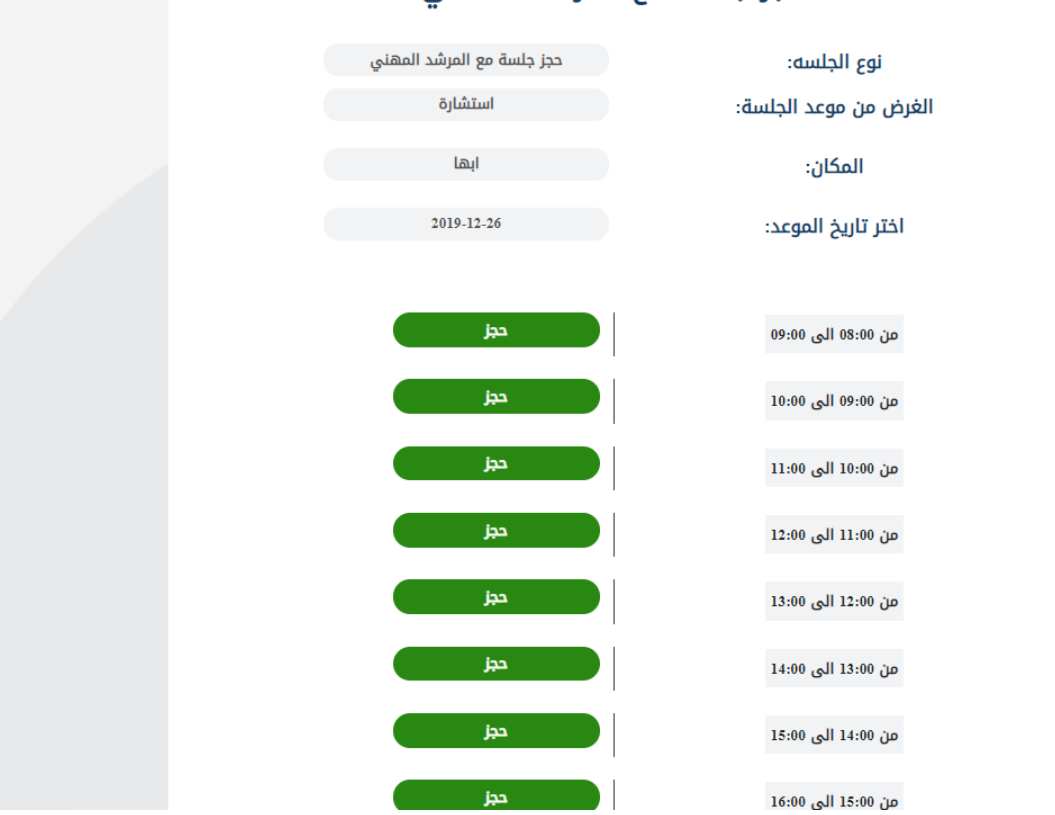

## حجز جلسة مع المرشد المهني

صورة 20: حجز جلسة إرشاد مهني - الجزء الثاني.

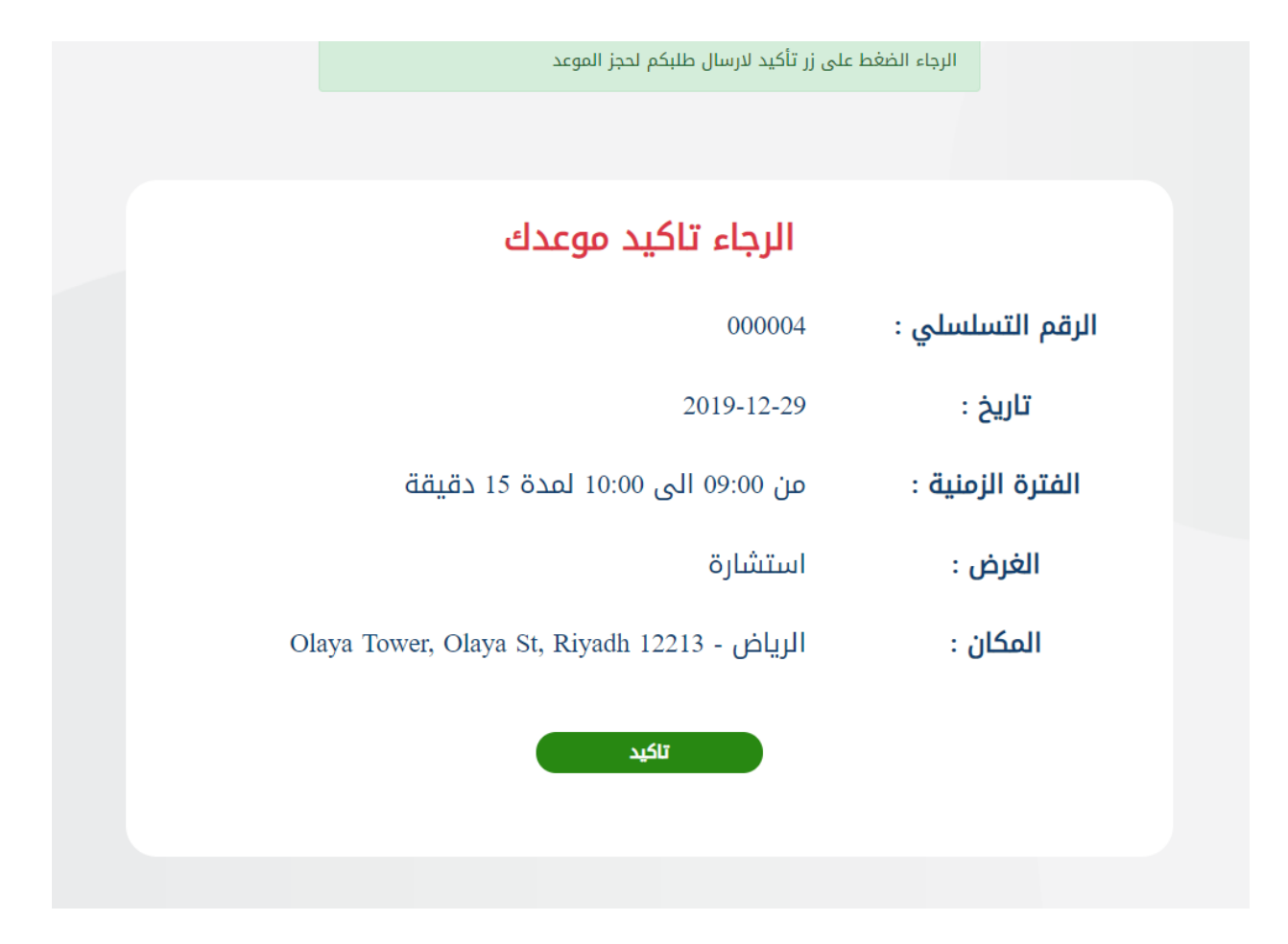

صورة 21: حجز جلسة إرشاد مهني - الجزء الثالث.

| طل               | لبكم قيد المراجعه من                         |
|------------------|----------------------------------------------|
|                  | قبل مدير النظام                              |
| الرقم التسلسلي : | 000004                                       |
| تاريخ :          | 2019-12-29                                   |
| الفترة الزمنية : | من 09:00 الى 10:00 لمدة 15 دقيقة             |
| الغرض :          | استشارة                                      |
| المكان :         | Olaya Tower, Olaya St, Riyadh 12213 - الرياض |
|                  |                                              |

صورة 22: حجز جلسة إرشاد مهني - الجزء الرابع.

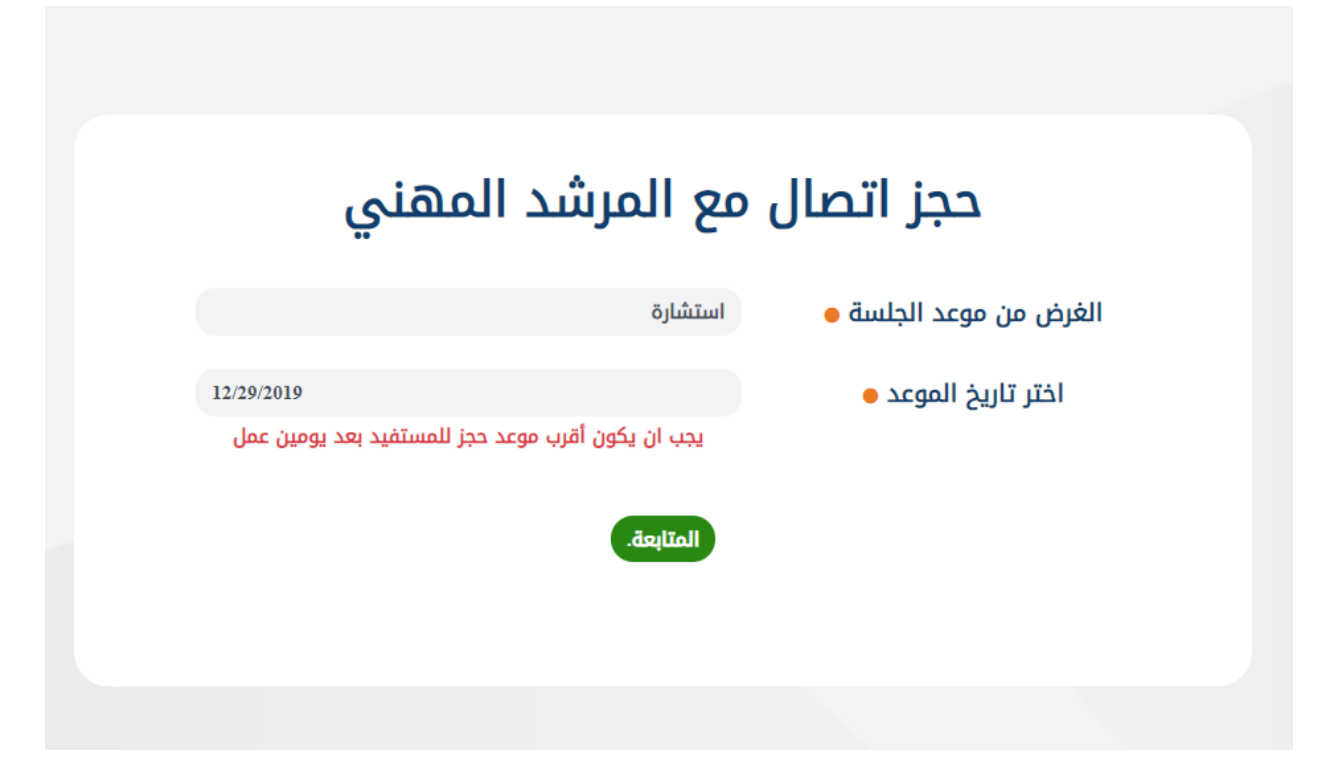

صورة 23: حجز اتصال مع مرشد مهني - الجزء الأول.

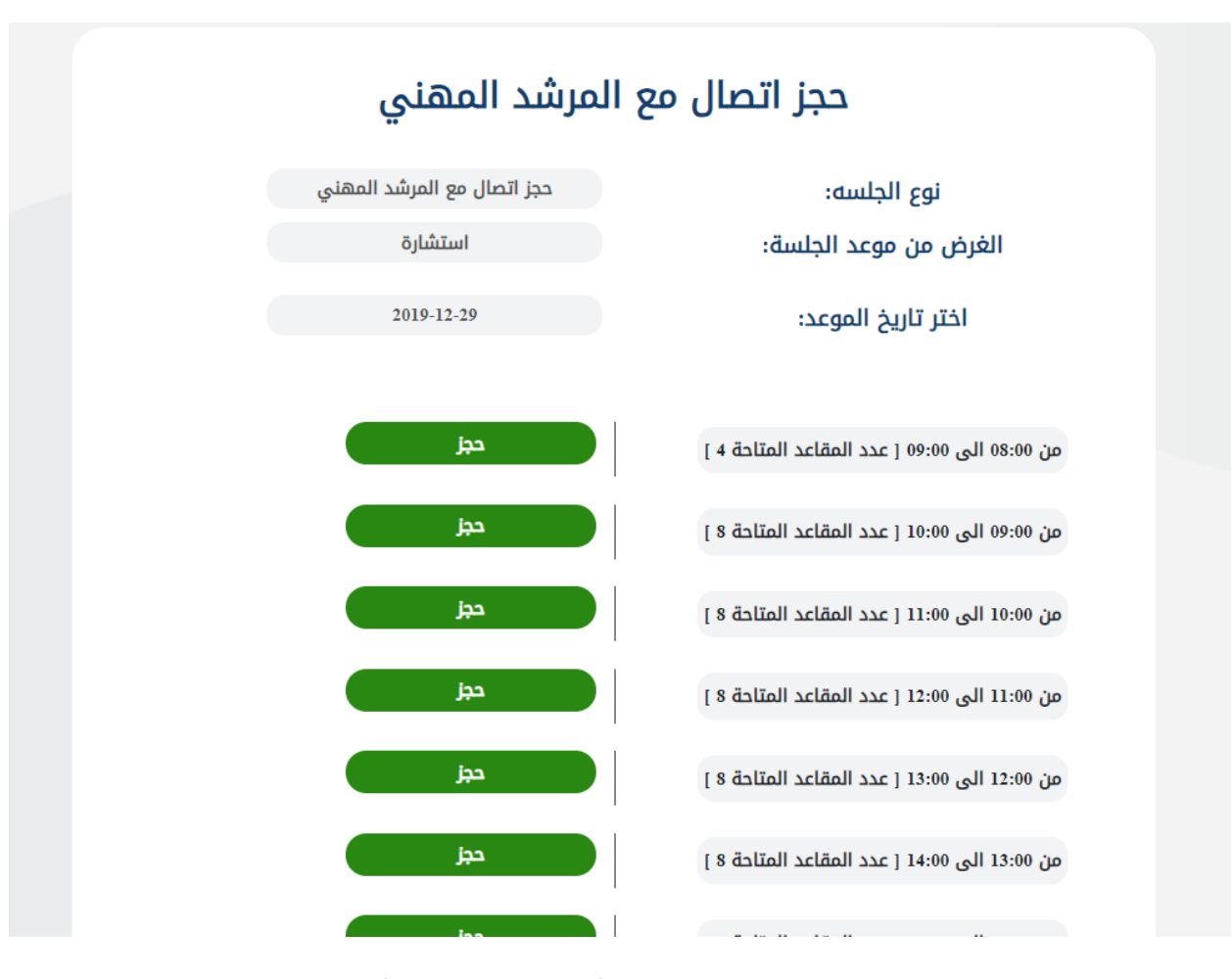

صورة 24: حجز اتصال مع مرشد مهني - الجزء الثاني.

| مراجعه من                     | للبكم قيد ال     | ב                          |
|-------------------------------|------------------|----------------------------|
| اللصام                        | مدير             | ، وإساستال وقبال           |
|                               | 2019-12-29       | الرقم التشتشي .<br>تاريخ : |
| 10:0 لمدة 15 دقيقة            | من 09:00 الی 00  | الفترة الزمنية :           |
|                               | استشارة          | الغرض :                    |
| Olaya Tower, Olaya St, Riyadl | الرياض - 12213 n | المكان :                   |
|                               |                  |                            |

صورة 25: حجز اتصال مع مرشد مهني - الجزء الثالث.

31

|                                   | اتصل بنا         |
|-----------------------------------|------------------|
|                                   |                  |
| المجال                            | المجال ●         |
| عنوان الرسالة                     | عنوان الرسالة 🗕  |
| الاستفسار                         | الاستفسار ●      |
| No file chosen Choose File        | الملف:           |
| یونت<br>ricleTOMA<br>المسرساد ادر | الالت بردامج رور |
| إرسال<br>العودة للصفحة الرئيسة    |                  |
|                                   |                  |

صورة 26: فتح تذكرة إرشاد مهني.

## 2.3. عملية التسجيل

للتسجيل في بوابة سبل يتم الضغط على "تسجيل دخول" من الشريط العلوي، ومن ثم "تسجيل" كما في صورة 27. من ثم إدخال رقم الهوية وتاريخ الميلاد كما في صورة 28. من ثم إكمال باقي بيانات التسجيل المطلوبة كما في

|                               |                             | تسجيل جديد |  |
|-------------------------------|-----------------------------|------------|--|
| . الرجاء إكمال باقي الحقول    | تم التحقق من بياناتك بنجاح  |            |  |
|                               | الاسم 🗕                     |            |  |
|                               | رقم الهوية الوطنية          |            |  |
| 1977-01-30                    | تاريخ الميلاد               |            |  |
| ذكر                           | الجنس                       |            |  |
| • 051 234 5678                | رقم الجوال 🗕                |            |  |
|                               | البريد الإلكتروني 😑         |            |  |
| • فضلا اختر                   | المنطقة                     |            |  |
| فضلا اختر 🔹                   | المدينة                     |            |  |
| فضلا اختر 🔻                   | المؤهل 🗕                    |            |  |
|                               | التخصص                      |            |  |
| © نعم ⊃ لا                    | هل أنت باحث عن عمل؟ 🗕       |            |  |
| © نعم ⊚ لا                    | هل انت من ذوي الاعاقة؟<br>● |            |  |
|                               | كلمة المرور 🗕               |            |  |
|                               | تأكيد كلمة المرور 🔵         |            |  |
| REAFTER<br>Part - Standard    | انافت برنامع روبوت          |            |  |
| المتابعة                      | العودة                      |            |  |
|                               |                             |            |  |
| حقوق محفوظة لبوابة سبل 2019 © | جميع الا                    |            |  |

صورة 29. (ملاحظة: يجب أن يتم استخدام رقم جوال وبريد إلكتروني صحيح واستخدام نفس البريد الإلكتروني المستخدم في منصة دروب لربط الدورات التدريبة في دروب مع منصة سبل).

من ثم تأكيد رقم الجوال بإدخال رمز التحقق، وتفعيل البريد الإلكتروني بفتح الرابط المرسل على البريد المسجل.

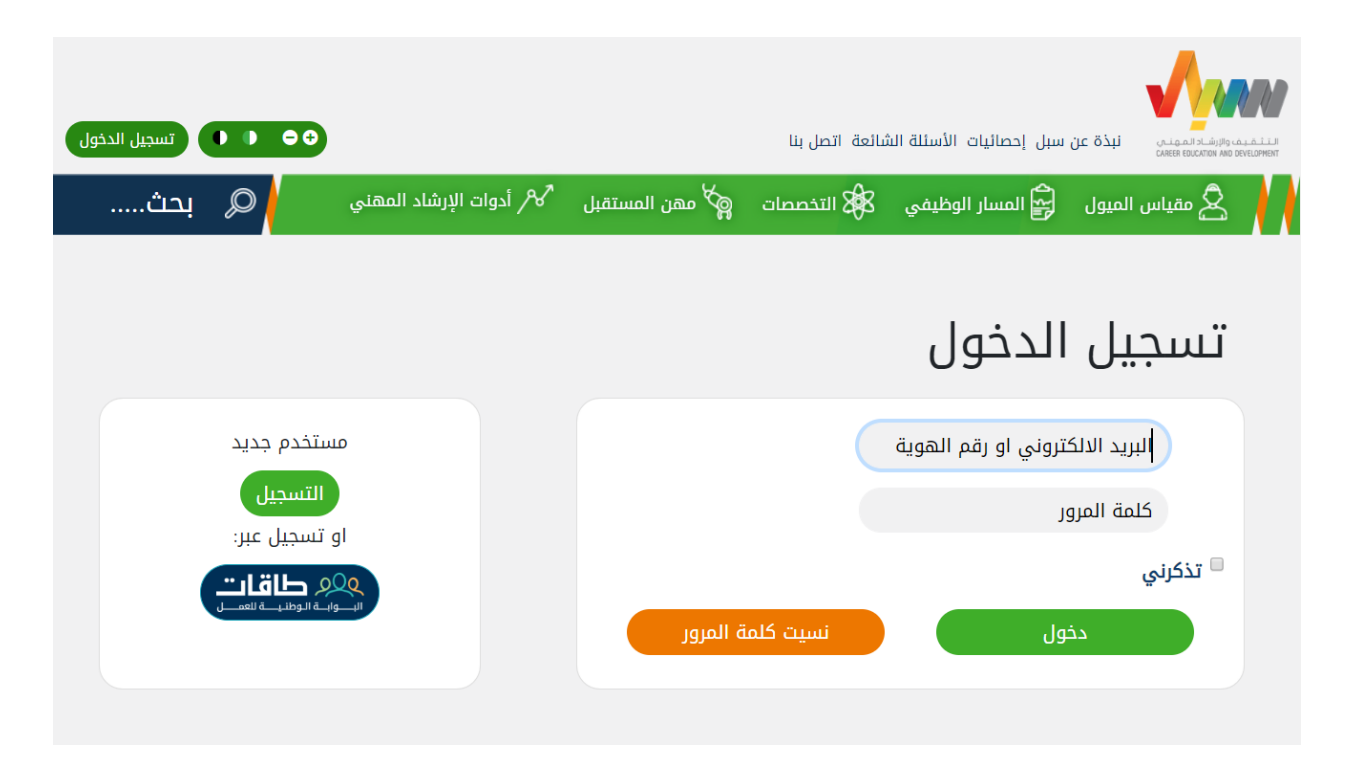

صورة 27: تسجيل جديد.

| 🔎 بحث | ت 🙀 مهن المستقبل 🔧 أدوات الإرشاد المهني | 🛓 مقياس الميول 🛱 المسار الوظيفي 🕸 التخصصاد |
|-------|-----------------------------------------|--------------------------------------------|
|       |                                         |                                            |
|       |                                         | تسجيل جديد                                 |
|       |                                         | رقم الهوية الوطنية 🗕                       |
|       | اليوم ۲ الشهر ۲ السنة ۲                 | تاريخ الميلاد 🗕                            |
|       | l'm not a                               | a robot<br>reCAPTCHA<br>Privacy - Terms    |
|       | المتابعة                                | إلغاء التسجيل                              |

صورة 28: المرحلة الأولى من تسجيل في البوابة.

|              |                                |                             | تسجيل جديد |  |
|--------------|--------------------------------|-----------------------------|------------|--|
|              | اح. الرجاء إكمال باقي الحقول   | تم التحقق من بياناتك بنجا   |            |  |
|              |                                | الاسم 🗕                     |            |  |
|              |                                | رقم الهوية الوطنية 🗕        |            |  |
|              | 1977-01-30                     | تاريخ الميلاد 😑             |            |  |
|              | ذكر                            | الجنس                       |            |  |
| • 051 234 56 | 78                             | رقم الجوال 🗕                |            |  |
|              |                                | البريد الإلكتروني           |            |  |
| -            | فضلا اختر                      | المنطقة 😑                   |            |  |
| -            | فضلا اختر                      | المدينة 😑                   |            |  |
| -            | فضلا اختر                      | المؤهل 🗕                    |            |  |
|              |                                | التخصص                      |            |  |
|              | © نعم © لا                     | هل أنت باحث عن عمل؟ ●       |            |  |
|              | ⊍نعم ⊚لا                       | هل انت من ذوي الاعاقة؟<br>● |            |  |
|              |                                | كلمة المرور 🔵               |            |  |
|              |                                | تأكيد كلمة المرور 🗕         |            |  |
|              | REAPTCHA<br>History and Philip | كاشتيرنامج رويوت            |            |  |
| đe           | المتاب                         | العودة                      |            |  |
|              |                                |                             |            |  |
|              |                                |                             |            |  |

صورة 29: المرحلة الثانية من التسجيل.

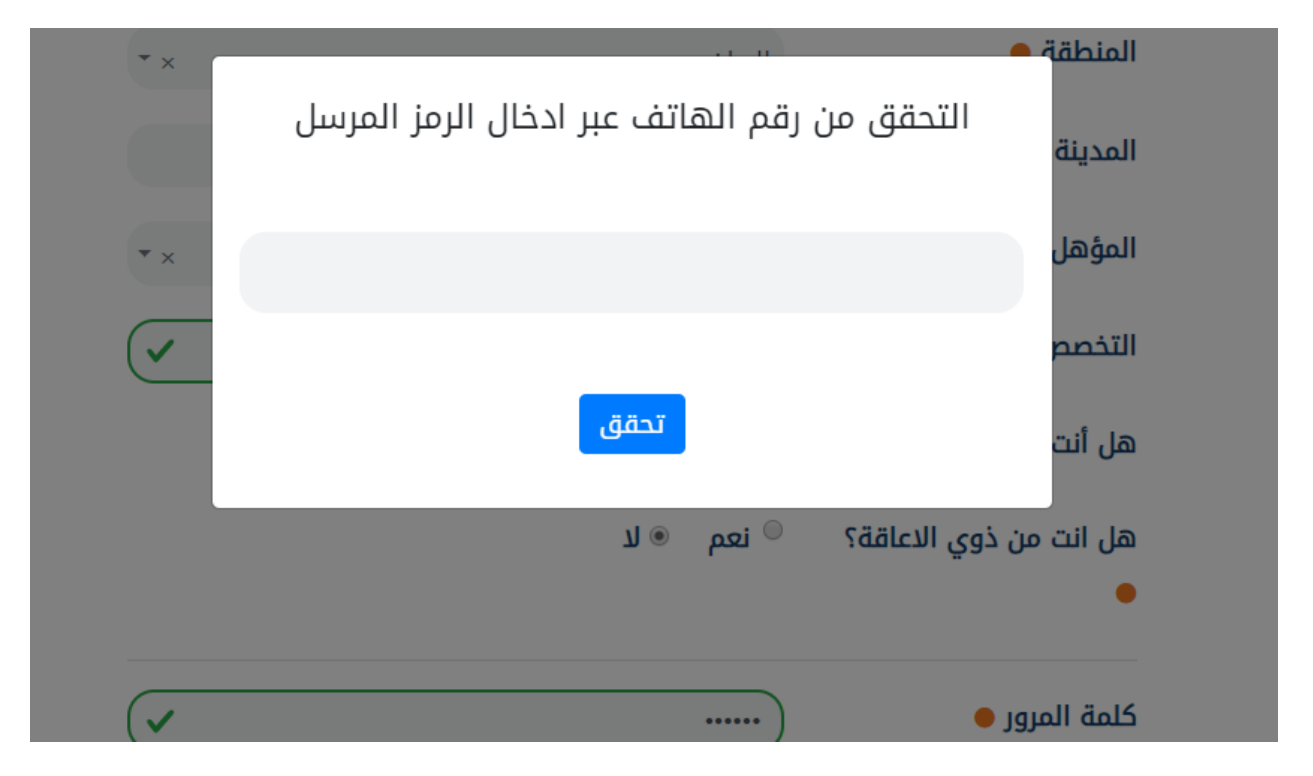

صورة 30: المرحلة الثالثة من التسجيل.

## 2.4. أداة السيرة الذاتية

توفر بوابة سبل أداة إعداد السيرة الذاتية والتي يمكن الوصول إليها من خلال الصفحة الرئيسية ومن ثم الضغط على زر "أداة السيرة الذاتية" كما في صورة 4. يمكن إعداد السيرة الاتية باللغة العربية أو الإنجليزية كما في صورة 31. إعداد السيرة الذاتية يكون على خمس مراحل:

- المعلومات الشخصية (صورة 32).
  - 2- المؤهلات العلمية (صورة 33).

- 3- الشهادات (صورة 34).
- 4- الخبرات العملية (صورة 35).
- 5- تصدير السيرة الذاتية بصيغة pdfأو Word (صورة 36).

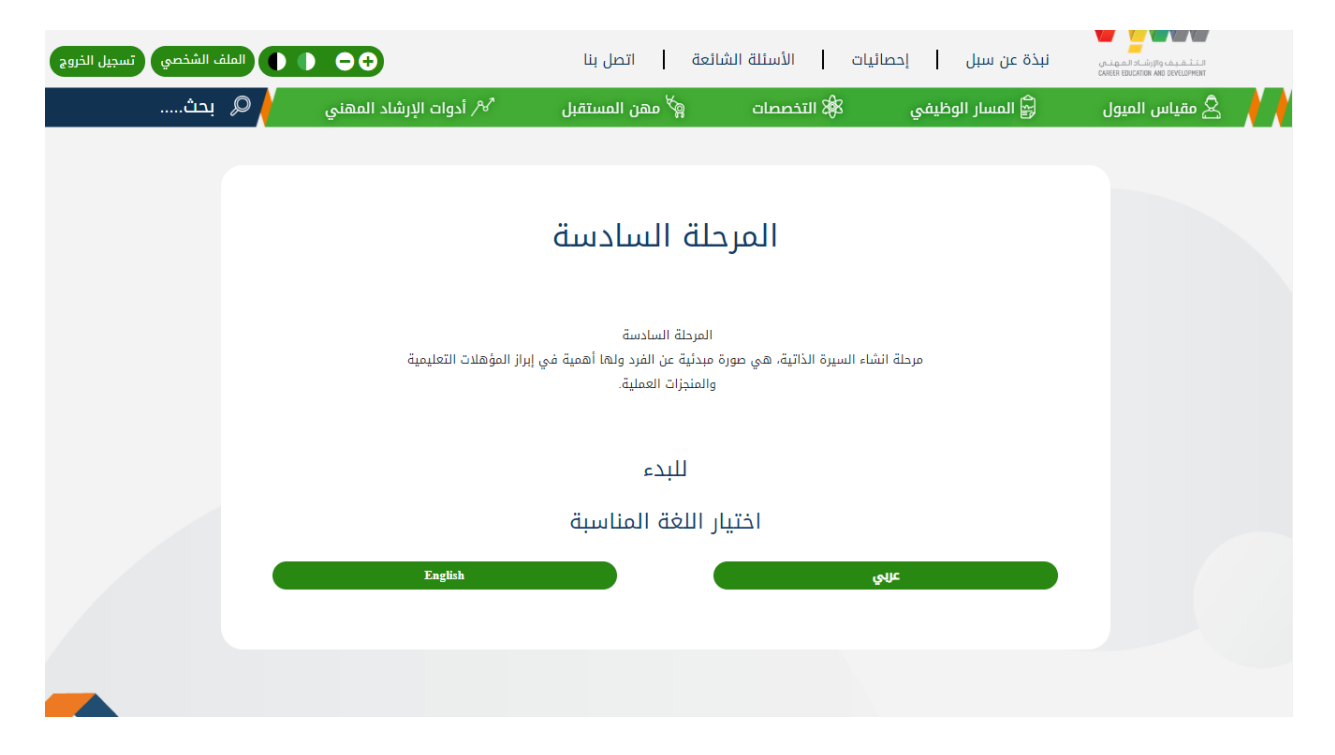

صورة 31 : السيرة الذاتية – المرحلة الأولى

| و و المله الشخصي تسجيل الخروج |               |                     |       |                        | ىائعة اتصل بنا         | ئيات   الأسئلة الش | نبذة عن سبل   إحصا |                                                               |
|-------------------------------|---------------|---------------------|-------|------------------------|------------------------|--------------------|--------------------|---------------------------------------------------------------|
| 🖌 🖉 بحث                       |               |                     |       | 🔧 أدوات الإرشاد المهني | 🗬 مهن المستقبل         | 88 التخصصات        | 🖨 المسار الوظيفي   | 人 🖊 🖄 مقياس الميول                                            |
|                               |               |                     |       |                        | الشخصية                | المعلومات          |                    |                                                               |
| • 055 440 0410                |               | رقم الجوال 🗕        |       |                        | معيض معطي الوسمي       | الاسم 🗕            |                    | 🗸 🖉 المعلومات الشخصية                                         |
|                               | 2001-10-27    | تاريخ الميلاد       | * ×   |                        | الرياض                 | المنطقة            |                    |                                                               |
|                               | test@test.com | البريد الإلكتروني 🗕 | * ×   |                        | الخرج                  | المدينة            |                    | ورو                                                           |
|                               | انثى          | الجنس               |       | دجل فرصة وظيفية        | ☑ لا أمانع في الانتقال |                    |                    | <ul> <li>الكيرات</li> <li>الكيرات</li> <li>الكيرات</li> </ul> |
|                               |               |                     |       |                        | ىية                    | اهدافك الوظيف      |                    |                                                               |
|                               |               |                     |       |                        | يفية                   | اهدافك الوظ        |                    |                                                               |
|                               |               |                     |       |                        |                        | 250 كلمة           |                    |                                                               |
|                               |               |                     |       |                        |                        | مطلوب              |                    |                                                               |
|                               |               | متابعة              | حفظ و |                        |                        |                    |                    |                                                               |

صورة 32: السيرة الذاتية – المرحلة الثانية

| € ● ● ( الملف الشنتعي أسجل التوح |                                      | ائعة   اتصل بنا    | نيات   الأسئلة الشا | نبذة عن سبل   إحصا |                             |
|----------------------------------|--------------------------------------|--------------------|---------------------|--------------------|-----------------------------|
| م بحث                            | <sup>گر</sup> / أدوات الإرشاد المهني | 🗬 مهن المستقبل     | 88 التخصصات         | 🛱 المسار الوظيفي   | 人 🔌 🖄 مقياس الميول          |
|                                  |                                      | تم الحفظ بنجاح     |                     |                    |                             |
|                                  |                                      |                    | التعليم             |                    |                             |
|                                  |                                      | التعليمية          | المؤهلات            |                    | 🗸 المعلومات الشخصية         |
| Y                                | أقل من المرحلة الابتدائية            | المستوى التعليمي 🗕 |                     |                    | <ul> <li>التعليم</li> </ul> |
|                                  | 2019-12-22                           | تاريخ التخرج 😑     |                     |                    | الشهادات                    |
|                                  | الابتدائيه الاولى                    | الجهة التعليمية    |                     |                    | 🗸 党 الخبرات                 |
|                                  | هندسه                                | التخصص             |                     |                    | ∨ 🖒 تعدير                   |
|                                  |                                      |                    |                     |                    |                             |
|                                  |                                      |                    | ;                   |                    |                             |
| eater                            |                                      |                    | مطلوب               |                    |                             |
| _                                | حفظ و متابعاً                        |                    |                     |                    |                             |

| € ● ● الطف الشفتعي تسبيل الذوح |                  |                      | عة اتصل بنا        | نبذة عن سبل   إحصائيات   الأسئلة الشاأ | ALL AND ALL AND ALL ALL ALL ALL ALL ALL ALL ALL ALL AL |
|--------------------------------|------------------|----------------------|--------------------|----------------------------------------|--------------------------------------------------------|
| μο Α με                        |                  | أدوات الإرشاد المهني | 🕅 معن المستقبل 🖍 ا | 🛱 المسار الوظيفي 🗱 التخصصات            | 🖌 🤌 مقياس الميول                                       |
|                                |                  | تم الحفظ بنجاح       |                    |                                        |                                                        |
|                                |                  |                      |                    |                                        |                                                        |
|                                |                  | ، للسيرة             | لشهادات والدورات   | I                                      |                                                        |
|                                |                  | ش                    | الدورات والورنأ    |                                        | 🗸 المعلومات الشخصية                                    |
| (and                           |                  |                      |                    |                                        | ✓ □ التعليم                                            |
|                                |                  |                      |                    |                                        | • الشعادات                                             |
|                                |                  |                      | المهارات           |                                        | 🗸 🞲 الفيراه                                            |
|                                |                  | المهاران الشخصية     |                    |                                        | 🗸 🖂 تمبير                                              |
|                                | فتح كعبياء       | اسم المغارة •        |                    |                                        |                                                        |
| T                              |                  | المستوى              |                    |                                        |                                                        |
|                                |                  |                      |                    |                                        |                                                        |
|                                |                  |                      |                    |                                        |                                                        |
|                                | لغة فانية        | اسم المغارة 🔴        |                    |                                        |                                                        |
| <b>v</b>                       | 51 F             | المستوى 🗢            |                    |                                        |                                                        |
|                                |                  |                      |                    |                                        |                                                        |
|                                |                  |                      |                    |                                        |                                                        |
|                                |                  |                      |                    |                                        |                                                        |
|                                |                  | اللغان               |                    |                                        |                                                        |
|                                | اللغة الانجليزية | • aau                |                    |                                        |                                                        |
| •                              | اساسور           | المستوى ●            |                    |                                        |                                                        |
|                                |                  |                      |                    |                                        |                                                        |
|                                |                  |                      |                    |                                        |                                                        |
| <b></b>                        |                  |                      |                    |                                        |                                                        |
|                                |                  |                      | 🔵 مطلوب            |                                        |                                                        |
|                                |                  |                      |                    |                                        |                                                        |
| علط و منابعة                   |                  |                      |                    |                                        |                                                        |

## صورة 33: السيرة الذاتية – المرحلة الثالثة

صورة 34: السيرة الذاتية – المرحلة الرابعة

| € € () (الملف الشخصي تسجيل الذروح |                        | ىائيات   الأسئلة الشائعة   اتصل بنا | نبذة عن سبل 🛛 إحد | النتائيية والإشاد المهنان<br>cates ecconom and development |
|-----------------------------------|------------------------|-------------------------------------|-------------------|------------------------------------------------------------|
| 🔎 👂 بحث                           | 🖋 أدوات الإرشاد المهني | 🕸 التخصصات 👹 مهن المستقبل           | 🛱 المسار الوظيفي  | 人 👌 مقياس الميول                                           |
|                                   |                        |                                     |                   |                                                            |
|                                   |                        | تم الحفظ بنجاح                      |                   |                                                            |
|                                   |                        |                                     |                   |                                                            |
|                                   | سيرة                   | لخبرات العلمية التطوعية لا          |                   |                                                            |
|                                   |                        | الخبرات العملية                     |                   | 🗸 🔀 المعلومات الشخصية                                      |
|                                   | developer              | المسمى الوظيفي ●                    |                   | 🗸 🗌 التعليم                                                |
|                                   | الإلكترونيات المتقدمة  | اسم الجهة 🗕                         |                   | 🗸 📴 الشهادات                                               |
|                                   | 2000-12-22             | تاريخ بدء العمل 🗕                   |                   | 🗸 🔪 الخبرات                                                |
|                                   | 2019-12-22             | تاريخ نهاية العمل                   |                   | ∨ ੴ تمدیر                                                  |
|                                   | ∞مازلت اعمل هناك       |                                     |                   |                                                            |
|                                   |                        | الوصف الوظيفي                       |                   |                                                            |
|                                   |                        |                                     |                   |                                                            |
|                                   |                        |                                     |                   |                                                            |
|                                   |                        | الخبرات التطوعية                    |                   |                                                            |
| إضافة                             |                        |                                     |                   |                                                            |
|                                   |                        | مطلوب                               | •                 |                                                            |
|                                   |                        |                                     |                   |                                                            |
| _                                 | حفظ و متابعة           |                                     |                   |                                                            |

صورة 35: السيرة الذاتية – المرحلة الخامسة

| الملف الشخصي تسجيل الخروج |                                     | У.                  | لأسئلة الشائعة اتصل بنا<br>صح | نبذة عن سبل إحصائيات اا<br>حم |                                      |
|---------------------------|-------------------------------------|---------------------|-------------------------------|-------------------------------|--------------------------------------|
| مر بحت                    | <sup>7</sup> / ادوات الإرشاد المهني | ¢∖ مهن المستقبل     | 883 التخصصات<br>الدفظ بنجاح   | ري المسار الوظيفي<br>تم       | 🔪 🗶 مقیاس المیول                     |
|                           |                                     |                     | ł                             | تصدي                          |                                      |
|                           | جعة و طباعة                         | all                 |                               |                               | ✓ 💆 المعلومات الشخصية<br>◄ 🗖 التعليم |
|                           | التصدير الى ملف word                | التصدير الي ملف pdf |                               |                               | 🖌 💭 الشهادات                         |
|                           |                                     |                     |                               |                               | ∨ ئيئ الغبرات                        |
|                           |                                     |                     |                               |                               |                                      |

صورة 36: السيرة الذاتية – المرحلة السادسة

## 2.5. الملف الشخصي للمستخدم المسجل

يمكن للمستخدم المسجل الدخول على ملفه الشخصي عن طريق الضغط على زر "الملف الشخصي" في الشريط العلوي بالصفحة. يعرض الملف الشخصي جميع بينات المستخدم المسجل من:

- 1- المهن والتخصصات المفضلة.
- 2- الدورات التدريبية المسجل بها على منصة دروب.
  - 3- الورش المسجلة (بمقر هدف).
    - 4- نتائج اختبار الميول المهني.
  - 5- السيرة الذاتية (العربية والإنجليزية).
    - 6- التذاكر المفتوحة والمغلقة.
- 7- خدمات الإرشاد المهني (تذاكر الإرشاد المهني، مواعيد حجز جلسة أو اتصال مع مرشد مهنى).
  - 8- البيانات الشخصية لمستخدم المسجل.

| الملف الشخصي تسجيل الذروح        |                                                                                   | العة   اتصل بنا    | صائيات   الأسئلة الش     | نيذة عن سبل 🔰 إحا | بيشه والرشاد المعينين.<br>دمافته والرشاد المعينين |                                        |
|----------------------------------|-----------------------------------------------------------------------------------|--------------------|--------------------------|-------------------|---------------------------------------------------|----------------------------------------|
| 🔎 👂 بحث                          | المحمل الإرشاد المهني المحمل                                                      | 🙀 مهن المستقبل     | 🖓 التخصصات               | 🖨 المسار الوظيفي  | نياس الميول                                       | iu گ 🦊 🦊                               |
| الارشاد السيرة<br>المهنى الذاتية | کُ خريطة الرحلة کُ<br><sup>تفغيلاه المعقن &gt; معن</sup><br>والتخصاف > المستقبل > | مقیاس<br>المیول    | الاهتمامات<br>و المهارات |                   | ء<br>بارق الحكيم<br>باحثون عن العمل               | اهلا وسهلا با<br>ط<br>نوع الرحلة : الب |
|                                  | المواعيد القادمة                                                                  |                    |                          |                   | الملف الشخصي                                      | 2                                      |
|                                  | لا يوجد مواعيد                                                                    |                    |                          |                   | ادارة التفضيلات                                   | *                                      |
|                                  |                                                                                   |                    |                          |                   | الدورات التدريبية                                 | 0                                      |
| التفضيلات                        | ورش العمل                                                                         | ä                  | دورات تدريبيا            |                   | الورش المسجلة                                     | <del>0</del> ,                         |
| المھن 0                          | الورش المسجلة                                                                     | 0                  | الدورة المسجلة           |                   | نتائح الاختبار                                    | <b>3</b>                               |
| التخصصات 0                       | ورش مجتازة 0                                                                      | 0                  | دورة مكتملة              |                   | السيرة الذاتية                                    | <b>≧</b>                               |
|                                  | فترداه تناسب تفضيلاته                                                             |                    |                          |                   | التذاكر                                           | Ħ                                      |
|                                  |                                                                                   |                    |                          | نئي               | خدمات الارشاد المد<br>المسجلة                     | ۳                                      |
|                                  |                                                                                   |                    |                          | ć                 | المعلومات الشخصي                                  | 2                                      |
|                                  | ⊜ <u>2019 - Juu</u> ādaul ā                                                       | حميع الحقوق, محفوظ |                          |                   |                                                   |                                        |

صورة 37: الملف الشخصي